# Panasonic

Screen Creation Software for the GT Series

# Terminal GTWIN Installation Guide

ARCT1F513E-4

## **Safety Precautions**

Read and understand this specifications, instruction manual, installation manual and catalog to make proper use of the product.

## WARNING

If critical situations that could lead to user's death or serious injury is assumed by mishandling of the product:

- Do not play the accompanying disk on an audio CD player or speakers of a personal computer.

It could lead to the injury of your ears or the damage to the speakers due to mega volume.

## **Copyright / Trademarks**

- You may use this software in accordance with the "Licensing terms for the software".
- This manual and its contents are copyrighted.
- You may not copy this manual, in whole or part, without written consent of Panasonic Electric Works SUNX Co., Ltd.
- -Windows is a registered trademark of Microsoft Corporation in the United States and other countries.
- Ethernet is a registered trademark of Fuji Xerox Co., Ltd. and Xerox Corp.
- The SDHC and SD logo are trademarks of SD-3C, LLC.
- All other company names and product names are trademarks or registered trademarks of their respective owners.

POTTOOL

## **Table of Contents**

| 1.1.1 Package Contents       2         1.1.2 Items You Need to Prepare       3         1.2 Manuals to be Used       4         1.3 About Windows®       5         1.3.1 Usage Environment       5         1.3.2 Precautions when using Windows Vista® and Windows®7       6         1.4 Installing GTWIN       7 |
|----------------------------------------------------------------------------------------------------|
| 1.1.2 Items You Need to Prepare       3         1.2 Manuals to be Used       4         1.3 About Windows®       5         1.3.1 Usage Environment       5         1.3.2 Precautions when using Windows Vista® and Windows®7       6         1.4 Installing GTWIN       7                                        |
| 1.2 Manuals to be Used       4         1.3 About Windows®       5         1.3.1 Usage Environment       5         1.3.2 Precautions when using Windows Vista® and Windows®7       6         1.4 Installing GTWIN       7                                                                                        |
| <b>1.3 About Windows®</b> 5         1.3.1 Usage Environment       5         1.3.2 Precautions when using Windows Vista® and Windows®7       6 <b>1.4 Installing GTWIN</b> 7                                                                                                    |
| 1.3.1 Usage Environment                                                                                                    |
| 1.3.2 Precautions when using Windows Vista® and Windows®7                                                                                                    |
| 1.4 Installing GTWIN7                                                                                                    |
|                                                                                                    |
| 1.5 Installing USB Driver                                                                                                    |
| 1.5.1 When installing on Windows Vista®, XP, 200012                                                                                                    |
| 1.5.2 When installing on Windows®715                                                                                                    |
| 1.5.3 Setting for Transferring Screens                                                                                                    |

## 1.1 Preparation

### 1.1.1 Package Contents

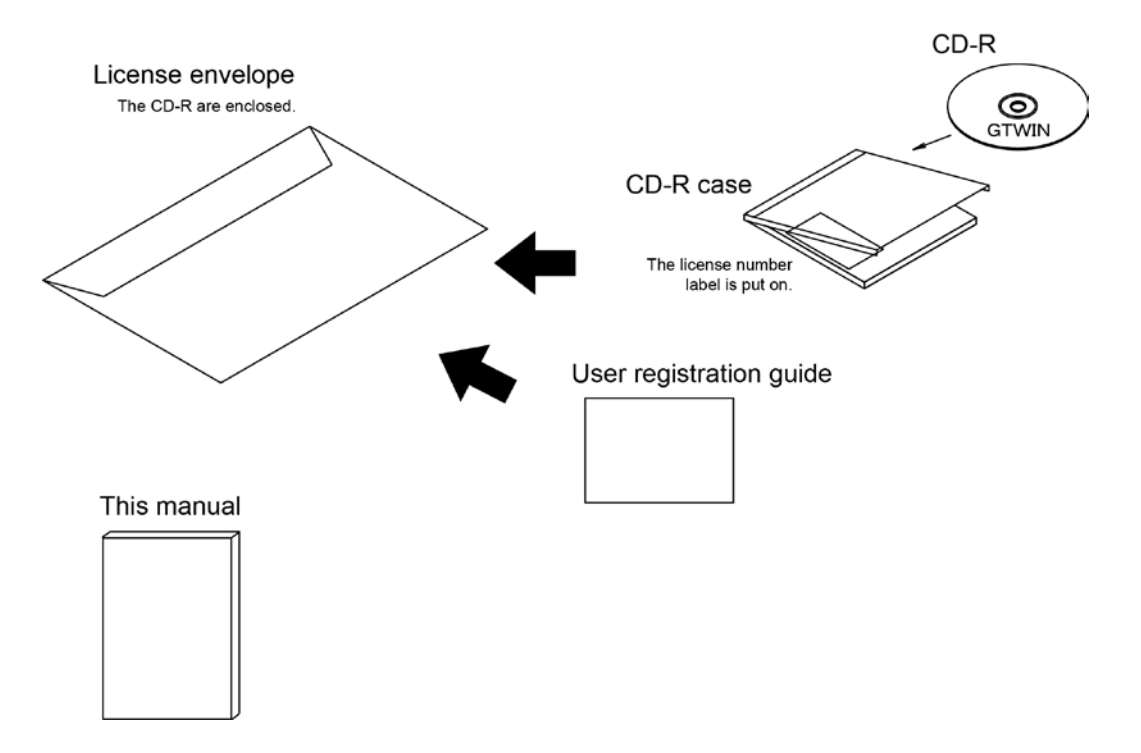

The following items are supplied with this manual for Terminal GTWIN.

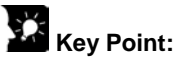

- The license number required for installation is on the label stuck on the CD-R case.
- The model number, version, license number and lot number required for user registration is on the label stuck on the CD-R case.

## 1.1.2 Items You Need to Prepare

The following parts are not supplied with GTWIN. Please purchase them separately according to your application.

#### Screen transfer cable

This cable is required to transfer data from the PC which GTWIN has been installed to GT.

#### GT02/ GT02L/GT05/GT12/GT32/GT32-E Between PC(USB) and Programmable Display

| . , , ,                        |                      |                                                           |          |
|--------------------------------|----------------------|-----------------------------------------------------------|----------|
| USB cable (Commercial product) | Applicable model     | Cable type                                                | Length   |
|                                | GT05/GT32/<br>GT32-E | USB2.0 (or 1.1) AB type                                   | Max. 5 m |
|                                | GT02/GT02L/GT12      | USB2.0 (or 1.1) cable<br>A type (Male): miniB type (Male) | Max. 5 m |

Note) Windows®2000 or later OS is required for the communication with a USB.

#### GT01/GT11/GT21

#### Between PC (RS232C) and Programmable Display

| D-sub connector cable | PC side<br>connector | GT side<br>connector | Description            | Product No. |
|-----------------------|----------------------|----------------------|------------------------|-------------|
|                       | D-sub 9-pin          | L type (3 m)         | AFC8503                |             |
|                       |                      | 15-pin               | Straight type<br>(3 m) | AFC8503S    |

Note) A USB/RS232C conversion cable is necessary to connect with a personal computer without a serial port using a PC connection cable.

#### SD memory card (Commercial product)

It is used for the types equipped with the SD memory card slot.

| Printed       | GT versio        | on (Ver.)        |                  |                  |                  | Usable SD memory card            |             |
|---------------|------------------|------------------|------------------|------------------|------------------|----------------------------------|-------------|
| logo<br>on GT | GT02M2<br>GT02G2 | GT05             | GT12             | GT32             | GT32-E           | Card type                        | Capacity    |
|               | 1.00 or<br>later | 1.39 or<br>older | 1.09 or<br>older | 1.49 or<br>older | 1.00 or<br>later | SD memory card                   | 32M to 1GB  |
| SŽ.           | 1.00 or          | 1.40 or          | 1 10 or          | 1.50 or          | 1.00 or          | SD memory card                   | 32M to 2GB  |
|               | later            | later            | later            | later            | later            | SDHC memory card<br>CLASS2 and 4 | 4GB to 16GB |
|               | 1.00 or          | 1.39 or          | 1.09 or          | 1.49 or          | 1.00 or          | SD memory card                   | 32M to 1GB  |
| S             | later            | older            | older            | older            | later            | SD memory card                   | 52101101100 |
| НС            | 1.00 or          | 1.40 or          | 1.10 or          | 1.50 or          | 1.00 or          | SD memory card                   | 32M to 2GB  |
|               | later            | later            | later            | later            | later            | SDHC memory card                 | 4GB to 32GB |

Note) Select the capacity of a SD memory card according to the logo printed on the GT and the version of GT firmware.

#### Battery

It is required to use a SD memory card and back up data.

|   | Description                                     |      | Product No.              |
|---|-------------------------------------------------|------|--------------------------|
| * | For GT11, GT21                                  | 1 pc | CR2032 (Commercial item) |
|   | For GT02M2, GT02G2, GT05, GT12, GT32,<br>GT32-E | 1 pc | AFPX-BATT                |

## 1.2 Manuals to be Used

This manual describes only the installation of GTWIN. Please prepare the following manuals separately.

#### Request for manuals:

#### For brochures

Please contact your dealer. (Free of charge)

#### For PDF data

Please contact your dealer, or download the PDF data from our web site. http://industrial.panasonic.com/ac/e/dl\_center/manual/ (User registration is required. Free of charge)

#### Manual

| Panas                                        | onic      |                                                                                                    |
|----------------------------------------------|-----------|----------------------------------------------------------------------------------------------------|
| Modewannet off<br>GT Series<br>User's Mani   | ay<br>Jal | GT series User's Manual<br>Manual No. ARCT1F511E                                                     |
| ARCHITE<br>2011 [anarometersteenen           |           | This manual describes the specifications, installation and connections of GT series.                 |
| Panas                                        | onic      |                                                                                                    |
| PROGRAMMABLE CON<br>GT Series<br>Reference M | ROLLER    | GT series Reference Manual                                                                           |
|                                              |           |                                                                                                    |
| ACTIVIA<br>2013 Jacobiotectura,              |           | This manual describes the screen creation with GTWIN and settings of various functions of GT series. |

Note) The contents of the previous Technical Manual ARCT1F398E and GTWIN Operational Guide Book ACGM0357V\*\*EN have been thoroughly revised and described in each manual.

#### Other manuals

#### - General-purpose Serial Communication Manual ARCT1F356E

This manual is necessary for communicating with the board developed by Panasonic or external devices such as a PC.

#### - Connection with other companies' PLCs Manual ARCT1F449E

This manual describes the connection methods with other companies' PLCs. The connection methods with our PLCs are described in GT series User's Manual.

#### - Parts Library ARCT1F453E

This manual consists of the parts lists used in GTWIN. It is available only in PDF.

#### - MODBUS(RTU mode) Slave Manual ARCT1F501E

This manual is necessary for using MODBUS (RTU mode) slave. It is available only in PDF.

## 1.3 About Windows®

## 1.3.1 Usage Environment

Confirm the environment you use.

#### Usable environment

| OS                             | Windows® 7                         |
|--------------------------------|------------------------------------|
|                                | Windows Vista®                     |
|                                | Windows® XP                        |
|                                | Windows® 2000                      |
| Required hard disk space       | 600MB or more                      |
| Recommended CPU                | Intel® Pentium® III 600MHz or more |
| Recommended system RAM         | 128MB or more                      |
| Recommended display resolution | 1240 x 768 or more                 |
| Recommended display colors     | 4096 colors or more                |

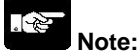

#### Windows (64-bit edition)

64-bit edition of Windows® is supported for Windows7 only. Use 32-bit edition of Windows except for Windows7.

#### To use HELP function

Microsoft Internet Explorer 4.0 or later should be installed to use the HELP function of GTWIN. If you do not have it, please download from Microsoft Web site.

#### Installation

The software should be installed by the account with administrator authority. If it is installed by other ways, it will not work properly. GTWIN can be used with administrator or power user authority after installation.

#### **PC's specifications**

The above usable environment is minimum requirements. Use a PC of higher specifications than that recommended by each OS.

### 1.3.2 Precautions when using Windows Vista® and Windows®7

The file save location may differ from the other traditional windows® due to the operational specifications of Windows Vista®, Windows®7. Note the followings for the use.

Note the followings for the use.

#### When more than one user uses GTWIN:

The files saved in the system folders such as "Program Files" cannot be shared. For sharing the parts library or bitmap editor, use sharable folders or copy the files by each user and use.

#### File save location

If a file is saved in the system folder such as "Program Files", it will be saved in a different place from the specified folder. It is recommended to save files in other folders such as My Document. \* Screen data cannot be saved in the system folder such as "Program Files".

#### When a file has been saved in the system folders such as "Program Files":

This file is not displayed even if the folder where it has been saved is opened with Explorer. Open the folder where the file has been saved and click the "Compatibility Files" button displayed at the top of the window to display the file.

#### Key Point: Operational specifications of Windows Vista® and Windows®7

On Windows Vista® or Windows®7, if the system folder such as "Program Files" is specified to save a file using an application software (such as GTWIN), the file will not be saved in the specified folder. It will be actually saved in the virtual folder (VirtualStore).

As the virtual folder (VirtualStore) is an individual folder for each logged in user, it cannot be shared with other logged in users.

## **1.4 Installing GTWIN**

#### Procedure for installing GTWIN in a personal computer

Install GTWIN in a personal computer. The installation procedure is as follows.

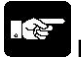

#### Note: Check the usage environment of the PC before installation.

#### 1. Exit any applications currently running.

If there are any applications currently running, exit them.

#### 2. Set GTWIN\_CD.

Insert the GTWIN\_CD into the CD drive.

#### 3. Select "Run".

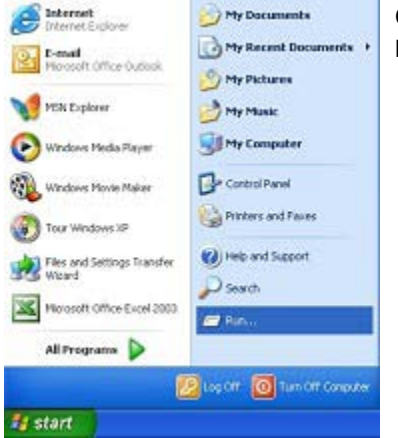

Click "Start" at the lower left of the screen, or press the Ctrl + ESC keys to display the menu. Select "Run".

#### 4. Enter the name of the file on which the function is to be run.

|                                                                       | 2 🛛                                                                                  |
|-----------------------------------------------------------------------|--------------------------------------------------------------------------------------|
| Type the name of a program, folds<br>Internet resource, and Windows w | er, document, or<br>vill open it for you.                                            |
| e:(setup.exe                                                          | <b>×</b>                                                                             |
|                                                                       | el Browse                                                                            |
|                                                                       | Type the name of a program, fold<br>Internet resource, and Windows v<br>e:(setup.exe |

When "Run" is selected, the dialog box shown at the left is displayed. Enter: e:\setup.exe and click [OK].

Note) The drive in which the CD is set may be called by a name other than "e", depending on the computer configuration.

#### For Windows Vista®/WIndows®7

#### Windows Vista®

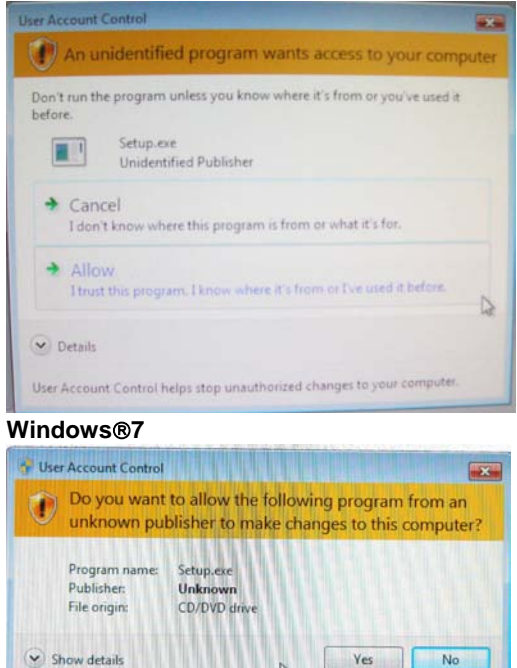

After the step 4, "User Account Control" window is displayed.

Windows Vista®: Click "Allow".

Windows®7: Click "Yes".

#### 5. A confirmation message is displayed.

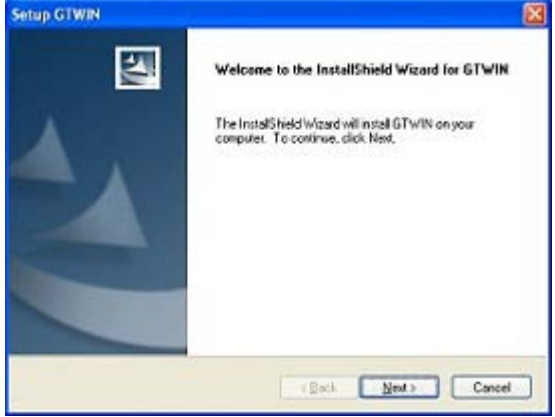

6

Change when these notifications appear

When the setup program is booted, a confirmation dialog box is displayed. Confirm the contents and click [Next]. To interrupt the installation, click [Cancel].

#### 6. Confirm the licensing agreement.

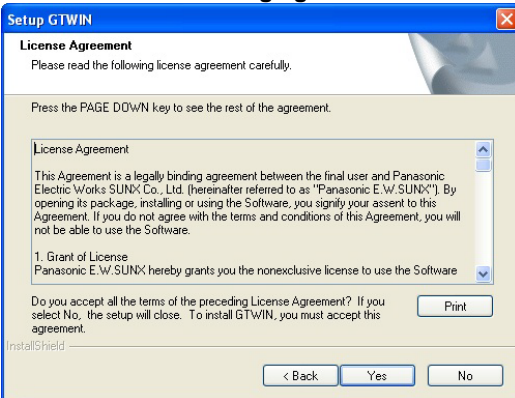

The licensing agreement confirmation box is displayed. If you agree to all of the items in the displayed license agreement, click [Yes]. The setup process begins.

#### 7. Register the user information.

| Setup GTWIN                                                                            | X              |
|----------------------------------------------------------------------------------------|----------------|
| Customer Information<br>Please enter your information.                                 |                |
| Please enter your name, the name of the company for which you work a<br>serial number. | nd the product |
| User Name:                                                                             |                |
| Your name                                                                              |                |
| Company Name:                                                                          |                |
| Your Company                                                                           |                |
| Serial Number:                                                                         |                |
| 1000000                                                                                |                |
| InstallShield                                                                          |                |
| < Back Nex                                                                             | t> Cancel      |

A user information dialog box is displayed. Fill in the [User Name], [Company Name] and [Serial Number] items, and click [Next].

[Serial number] is noted on the CD-R case of GTWIN. Make sure it is entered correctly. Entering "User Name" and "Company Name" is optional.

Note) The contents entered here can be confirmed under "Version Information" on the splash screen, and in the Help function, when GTWIN is booted.

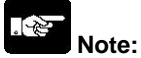

- Never eject the CD during the installation process.
- Make sure you keep a copy of the serial number in a safe place, for future reference.

#### 8. Select language for GTWIN.

| rup GTWIN                                                                           |                                                                                           |
|-------------------------------------------------------------------------------------|-------------------------------------------------------------------------------------------|
| Konu and Dialog Languago                                                            |                                                                                           |
| Select the nerv and datog langua<br>The menu and datog language car<br>initialation | ge to be used after installation<br>In be changed in the GTWIN Configuration dialog after |
| () English                                                                          | OGerman                                                                                   |
| OJapanese                                                                           | Oltalian                                                                                  |
| O Simplified Chirace                                                                | O Spanish                                                                                 |
| O Traditional Chinese                                                               | OFrench                                                                                   |
| O Korean                                                                            |                                                                                           |

Select the menu and dialog language and click [Next].

#### 9. Select the installation destination.

| Setup GTWIN                                                                     |                                   |
|---------------------------------------------------------------------------------|-----------------------------------|
| Choose Destination Location<br>Select folder where setup will install files.    | No.                               |
| Setup will install GTWIN in the following folder.                               |                                   |
| To install to this folder, click Next. To install to a differen another folder. | t folder, click Browse and select |
| C Destination Folder                                                            |                                   |
| C:\\Panasonic-EW SUNX Terminal\GTWIN                                            | Browse                            |
| Instalibhield                                                                   | ack Next > Cancel                 |

A dialog box is displayed where the folder to which the Configurator PM is to be installed can be confirmed. To install the program in the displayed folder, click [Next].

Note) To install the program in a different folder, click [Browse] and specify a folder to change from "C:\Program Files\Panasonic-ID SUNX Terminal\GTWIN".

#### 10. Select the program folder.

| Setup GTWIN                                                                                                    |
|----------------------------------------------------------------------------------------------------|
| Select Program Folder Please select a program folder.                                                                                                    |
| Setup will add program icons to the Program Folder listed below. You may type a new folder<br>name, or select one from the existing folders list. Click Next to continue.<br>Program Folder: |
| Panasonic-EW SUNX Terminal Existing Folders:                                                                                                    |
| Accessolies<br>Administrative Tools<br>Dell Accessories<br>Games<br>Startup                                                                                                    |
|                                                                                                    |
| InstallShield - Cancel Cancel                                                                                                    |

A dialog box is displayed where the program folder name can be confirmed. To use the displayed folder name, click [Next].

Note) To use a different folder name, change "Panasonic-ID SUNX Terminal".

#### 11. The installation process begins.

| Setup GTWIN                                           |
|-------------------------------------------------------|
| Setup Status                                          |
| GTW/IN is configuring your new software installation. |
| Installing                                            |
| C:\\GTWIN\Tools\Sys_Files\gt05m.1300                  |
|                                                       |
|                                                       |
|                                                       |
|                                                       |
|                                                       |
| Cancel                                                |

A message is displayed on the screen indicating that the installation is in progress, and GTWIN setup begins.

#### 12. Display Readme file?

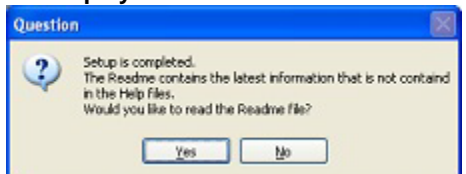

The Readme file contains the latest information. To display the Readme file, click [Yes].

#### 13. Reboot the computer.

| Setup CI WIN | InstallShield Wicord Complete<br>The InstallShield Wicord Char successfully installed GPWIN.<br>Before you can use the program, you much restart you<br>computer.<br>(a) Yes. I want to sectart my computer now)<br>(b) No. I will restart my computer later.<br>Premove any disks from their drives, and then click Finish to<br>complete rehup. |
|--------------|----------------------------------------------------------------------------------------------------|
|              | (Back Frish Canad                                                                                                    |

When all of the process has been completed, a dialog box is displayed, confirming that the computer will be rebooted.

Click [Finish].

## Note:

To use GTWIN, the computer must first be rebooted. Make sure this is done before attempting to use the program.

## 1.5 Installing USB Driver

The USB driver must be installed to use a USB cable. The following item is required for installing the USB driver.

#### About USB cable

A commercial cable is necessary.

| , commercial cable le necceccal ji |                               |          |
|------------------------------------|-------------------------------|----------|
| GT                                 | Cable type                    | Length   |
| GT05, GT32, GT32-E                 | USB2.0 (or 1.1) AB type       | Max. 5 m |
| GT02, GT02L, GT12                  | USB2.0 (or 1.1) A: miniB type | Max. 5 m |

### 1.5.1 When installing on Windows Vista®, XP, 2000

The installation procedure is as follows.

1. Turn on the power supply of GT, and connect the GT and a PC with a USB cable.

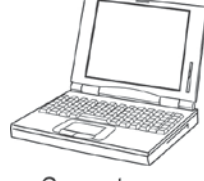

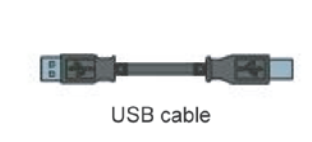

Computer

| l |  |
|---|--|
|   |  |

GT main unit

## 2. After the connection, the PC automatically detects the USB driver. The "Found new hardware wizard" screen is displayed.

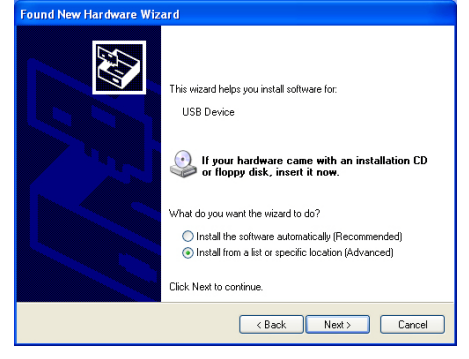

Select "Install from a list or specific location (Advanced)", and click [Next].

#### 3. Check the search and installation options.

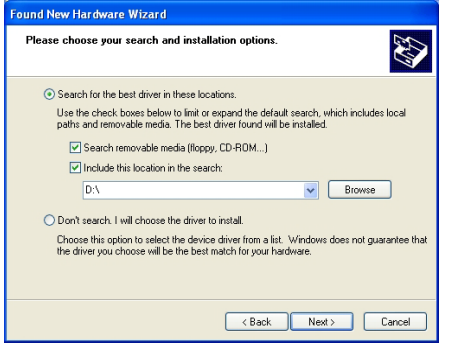

Select "Search for the best driver in these locations." and "Include this location in the search" in this order, and click [Browse].

#### 4. Specify the folder where the driver to be installed is saved.

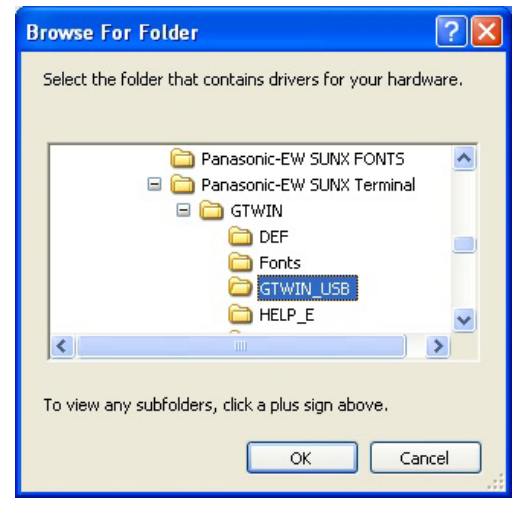

5. Confirm the place to search the driver.

 Found New Hardware Wizard

 Please choose your search and installation options.

 Search for the best driver in these locations.
 Use the check boxes below to limit or expand the default search, which includes local paths and removable media. The best driver found will be installed.
 Search removable media. (The best driver found will be installed.
 Search removable media. (The best driver found will be installed.
 Search removable media (Roppy, CD-ROM...)
 Include this location in the search:
 CVProgram Files/Panasonic-EW SUNX Terminal/GT 
 Browse
 Don't search. I will choose the driver to install.
 Choose this option to select the driver driver from a fast. Windows does not guarantee that the driver you choose will be the best match for your hardware.

 Back Next> Cancel

Specify the following folder, and click [OK].

Folder to be specified: \Program Files\Panasonic-ID SUNX Terminal \GTWIN\GTWIN\_USB\x86

\* If the driver is not in the above folder, specify the folder where the GTWIN has been installed.

Confirm the specified folder, and click [Next].

#### 6. If the window as below is displayed, select the driver to be installed.

| Found New Hardware Wizard                                                                                    | Found New Hardware Wizard |                        |  |
|----------------------------------------------------------------------------------------------------|---------------------------|------------------------|--|
| Please select the best match for your hardware from the list below.                                          |                           |                        |  |
| Panasonic GT USB Driver Ver.1.0                                                                              |                           |                        |  |
| Description                                                                                                  | Version Manufa            | oturer                 |  |
| Panasonic GT USB Driver Ver.1.0                                                                              | Unknown Panasor           | ic.E.W. Automation Con |  |
| Panasonic GT USB Driver Ver.1.0                                                                              | Unknown Panasor           | ic.E.W. Automation Con |  |
| <                                                                                                    |                           | >                      |  |
| This driver is not digitally signed!     Ifel me why driver signing is important         < Back Next> Cancel |                           |                        |  |

If the PC has more than one USB port and a USB driver has been already installed, the display shown in the left column is displayed. Select either driver, and click [Next].

\* If the message "The file 'GTUSB.inf' on [Unknown] is needed" appears, click [Browse] and open the same folder specified in step 4.

#### 7. The installation process begins.

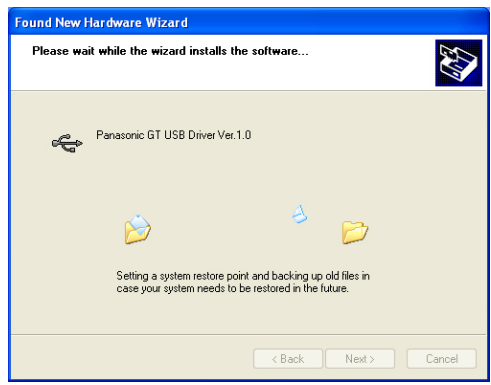

A message is displayed on the screen indicating that the installation is in progress, and the installation of the USB driver begins.

#### 8. Close the screen for the installation.

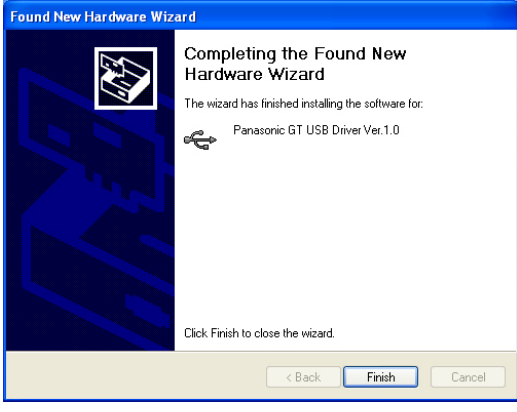

A message is displayed on the screen indicating that the installation completed. Click [Finish] to close the screen.

### 1.5.2 When installing on Windows®7

The installation procedure is as follows.

#### 1. Turn on the power supply of GT, and connect the GT and a PC with a USB cable.

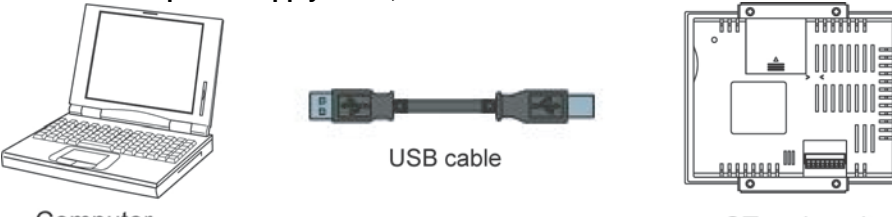

Computer

GT main unit

#### 2. The error message as below is displayed at the bottom right of the screen after the connection.

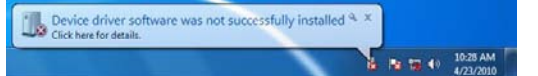

#### 3. Access to Properties of your computer.

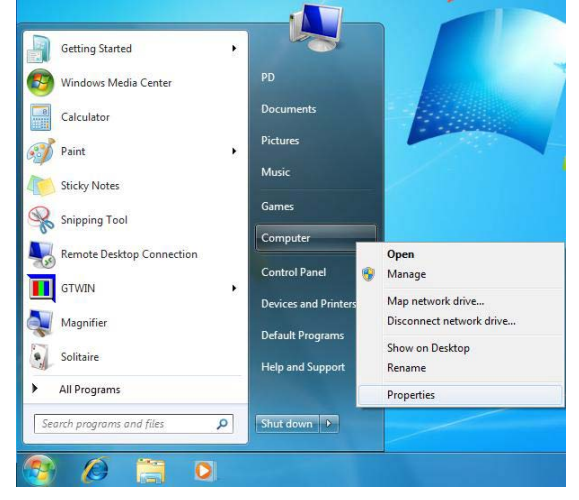

Continue the installation procedure.

Click [Start], select [Computer] and right-click [Properties].

#### 4. Control Panel Home is displayed.

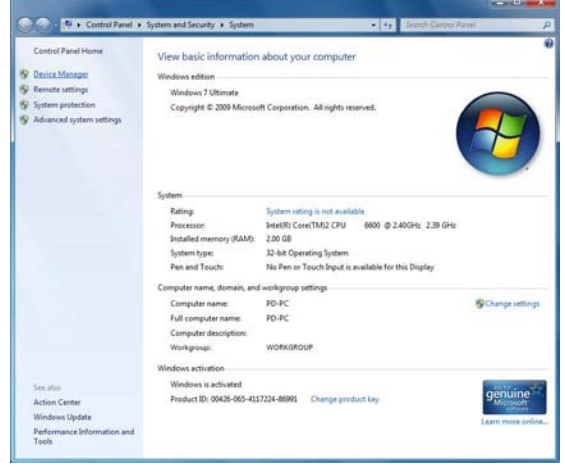

Click "Device Manager" in the upper left part of the window.

#### 5. Device Manager is displayed.

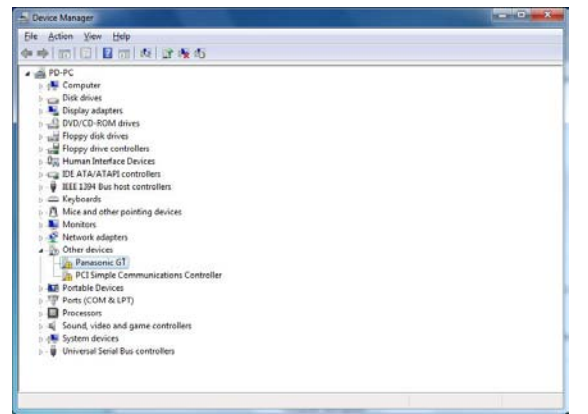

Double-click "Panasonic GT" under "Other devices".

#### 6. Panasonic GT Properties is displayed.

| Device type: Other devices<br>Manufacturer: Unknown<br>Location: Port_#0002.Hub | _#0001        |
|---------------------------------------------------------------------------------|---------------|
| Manufacturer: Unknown<br>Location: Port_#0002.Hub,<br>Device status             | _#0001        |
| Location: Port_#0002.Hub                                                        | _#0001        |
| Device status                                                                   |               |
| To find a driver for this device, click Update                                  | Driver.       |
|                                                                                 | Undate Driver |
|                                                                                 | Opuale Driver |
|                                                                                 |               |

Click [Update Driver].

#### 7. Update Driver Software - Panasonic GT is displayed.

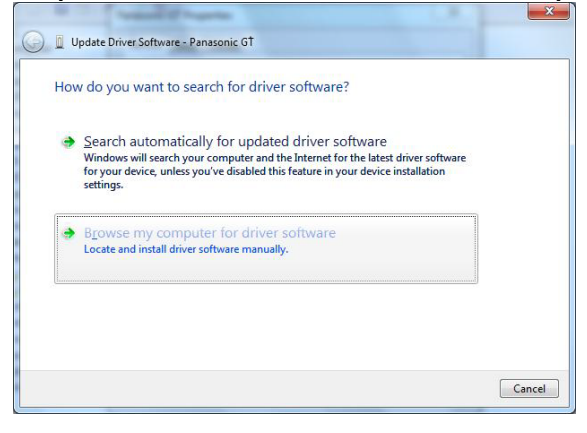

Select "Browse my computer for driver software".

#### 8. Confirm the place to search the driver.

|                                                                                                    | Click [Browse] |
|----------------------------------------------------------------------------------------------------|----------------|
| Update Driver Software - Panasonic GT                                                                                                    |                |
| Browse for driver software on your computer                                                                                                    |                |
| Search for driver software in this location:                                                                                                    |                |
| C:\Users\PD\Documents                                                                                                    |                |
|                                                                                                    |                |
| Let me pick from a list of device drivers on my computer<br>This list will show installed driver software compatible with the device, and all driver<br>software in the same category as the device. |                |
| Next Cancel                                                                                                    |                |

#### 9. Specify the folder where the driver to be installed is saved.

| Browse For Folder                                          |          |  |
|------------------------------------------------------------|----------|--|
| Select the folder that contains drivers for your hardware. |          |  |
|                                                            |          |  |
| ▷ 🌗 MSBuild                                                | *        |  |
| NAIS MEWNET                                                |          |  |
| Panasonic-EW FONTS                                         | _        |  |
| 4 🌗 Panasonic-EW Terminal                                  | =        |  |
| 4 퉲 GTWIN                                                  |          |  |
| DEF                                                        |          |  |
| J Fonts                                                    |          |  |
| GTWIN_USB                                                  |          |  |
| HELP_E                                                     | Ŧ        |  |
| Eolder: GTWIN_USB                                          |          |  |
| OK Cance                                                   | <b>.</b> |  |

Specify the following folder, and click [OK]. Folder to be specified: \Program Files\Panasonic-ID SUNX Terminal\GTWIN\GTWIN\_USB\x86

For 64-bit edition of Windows7, specify the following folder. \Program Files(x86) \Panasonic-ID SUNX Terminal \GTWIN\GTWIN\_USB\x64

Note) If the driver is not in the above folder, specify the folder where the GTWIN has been installed.

#### 10. Confirm the place to search the driver.

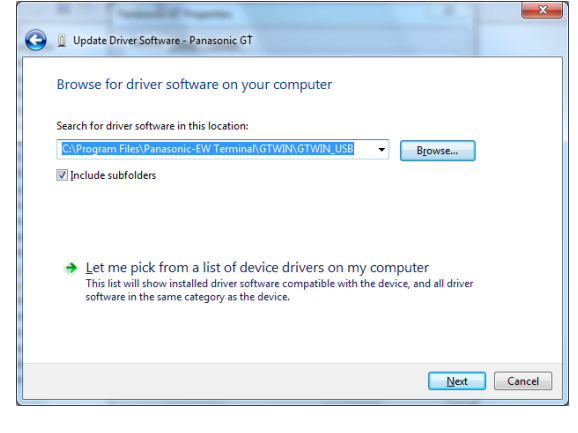

Confirm the specified folder, and click [Next].

#### 11. The Windows security message is displayed.

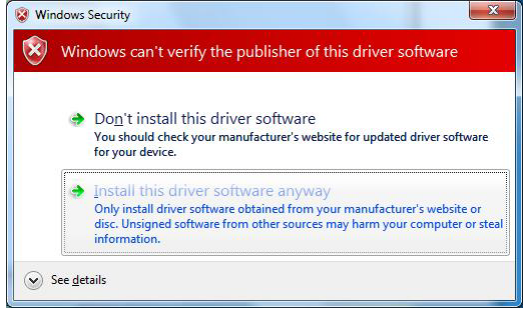

#### 12. The installation process begins.

| 🕖 📱 Update Driver Software - Panasonic GT |  |
|-------------------------------------------|--|
| Installing driver software                |  |
| -                                         |  |
|                                           |  |
|                                           |  |
|                                           |  |
|                                           |  |
|                                           |  |
|                                           |  |
|                                           |  |

### 13. Close the screen for the installation.

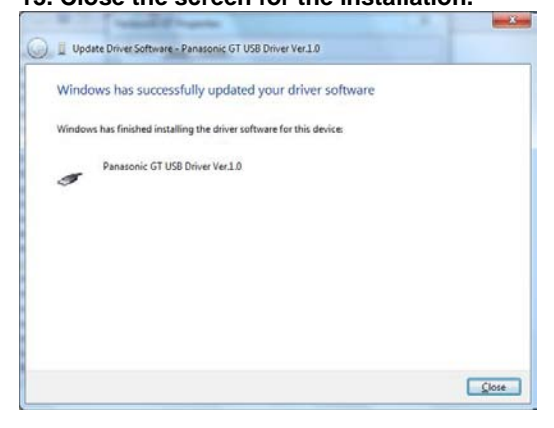

A message is displayed on the screen indicating that the installation completed. Click [Close] to close the screen.

#### 1.5.3 Setting for Transferring Screens

The setting is necessary for transferring screens with a USB cable.

#### "Communication Setting" dialog box

| Communication Se | tting |                |
|------------------|-------|----------------|
| Network Type :   | USB   | <u>0</u> K     |
| Product Type :   | GT    | <u>C</u> ancel |
| Time-out :       | 5 sec |                |

Select [File]  $\rightarrow$  [Transfer]  $\rightarrow$  [Condition] to open the communication setting dialog box. Change "Network Type" to "USB", and click "OK".

A message is displayed on the screen indicating that the installation is in progress, and the installation of the USB driver begins.

Click "Install this driver software anyway".

button.

For 64-bit edition of Windows7, click the "Install"

Please contact .....

## Panasonic Industrial Devices SUNX Co., Ltd.

Overseas Sales Division (Head Office): 2431-1 Ushiyama-cho, Kasugai-shi, Aichi, 486-0901, Japan
 Telephone: +81-568-33-7861
 Facsimile: +81-568-33-8591
 panasonic.net/id/pidsx/global